## How to Transfer Files to and from Empress

In cougarApps, I had already clicked on + and chosen the displayed items because they are needed for the class.

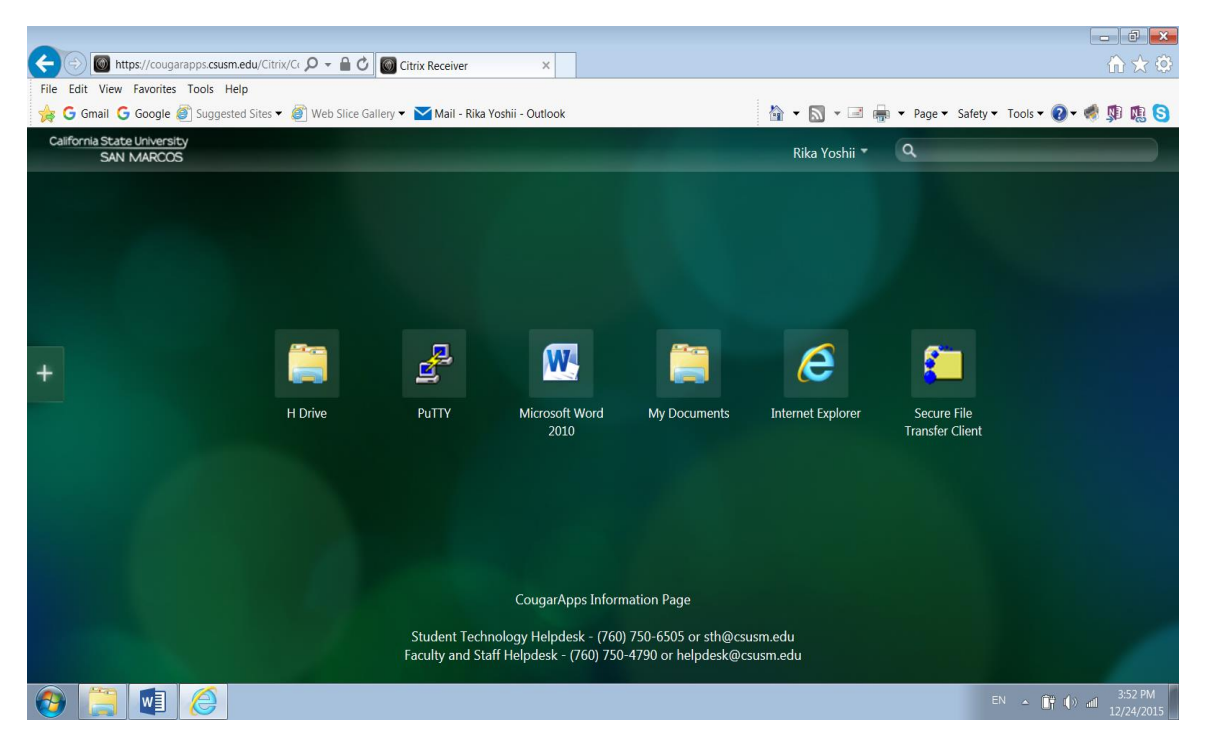

I clicked on Secure File Transfer Client. And I chose Connet from the File menu. The host name is empress.csusm.edu. The port is 22.

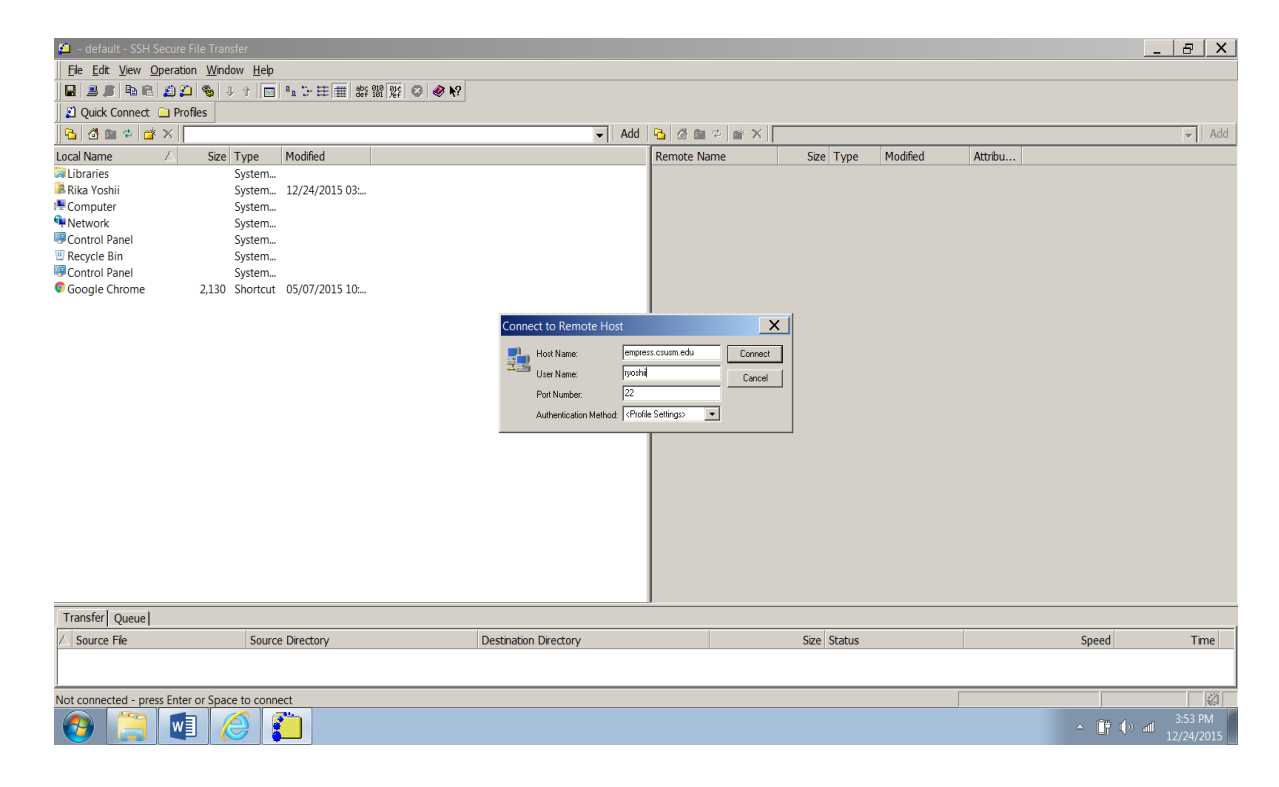

The right side shows your files on Empress.

| 🛍 empress.csusm.edu - de        | efault - SSH Secure            | e File Transfer |           |                       |       |                  |                    |                |              |                          | _ 8 ×       |
|---------------------------------|--------------------------------|-----------------|-----------|-----------------------|-------|------------------|--------------------|----------------|--------------|--------------------------|-------------|
| <u>File Edit View Operation</u> | on <u>W</u> indow <u>H</u> elp |                 |           |                       |       |                  |                    |                |              |                          |             |
| 🖬   S 🔉   🗞 🛍 🖉 🖉               | 🕽 🗞 🕹 🔂 💼                      | ≗ 1- EE 🗰 85    | 體 解 😳 🛷 🎀 |                       |       |                  |                    |                |              |                          |             |
| 🛛 🛃 Quick Connect 🗀 Pro         | ofiles                         |                 |           |                       |       |                  |                    |                |              |                          |             |
| 🔁 🙆 📾 🌣 🕍 🗙 🛛                   |                                |                 |           |                       | ➡ Add | 🔁 🙆 🖻 🌣 📑 🗙      | /home/faculty/ryos | hii            |              |                          | ▼ Add       |
| Local Name                      | Size Type                      | Modified        |           |                       |       | Remote Name      | ∠ Size Type        | Modified       | Attribu      |                          |             |
| Calibraries                     | System                         |                 |           |                       |       | ForWebPages      | Folder             | 09/03/2009 06: | drwx         |                          |             |
| 📕 Rika Yoshii                   | System                         | 12/24/2015 03:  |           |                       |       | 🌽 mail           | Folder             | 12/07/2015 04: | drwx         |                          |             |
| Computer                        | System                         |                 |           |                       |       | OldAdminFiles    | Folder             | 01/26/2015 04: | drwx         |                          |             |
| Network                         | System                         |                 |           |                       |       | OldResearchFiles | Folder             | 05/11/2015 01: | drwx         |                          |             |
| Control Panel                   | System                         |                 |           |                       |       | ProgContest      | Folder             | 01/28/2015 04: | drwx         |                          |             |
| Recycle Bin                     | System                         |                 |           |                       |       | Snow             | Folder             | 05/11/2015 01: | drwx         |                          |             |
| Control Panel                   | System                         |                 |           |                       |       | \mu WPAF         | Folder             | 11/10/2015 02: | drwx         |                          |             |
| Google Chrome                   | 2,130 Shortcut                 | 05/07/2015 10:  |           |                       |       | reminder         | 125 File           | 09/09/2015 03: | -rw-r        |                          |             |
|                                 |                                |                 |           |                       |       | thedotfiles      | 1,550 File         | 02/01/2011 02: | -rw          |                          |             |
|                                 |                                |                 |           |                       |       |                  |                    |                |              |                          |             |
|                                 |                                |                 |           |                       |       |                  |                    |                |              |                          |             |
|                                 |                                |                 |           |                       |       |                  |                    |                |              |                          |             |
|                                 |                                |                 |           |                       |       |                  |                    |                |              |                          |             |
|                                 |                                |                 |           |                       |       |                  |                    |                |              |                          |             |
|                                 |                                |                 |           |                       |       |                  |                    |                |              |                          |             |
|                                 |                                |                 |           |                       |       |                  |                    |                |              |                          |             |
|                                 |                                |                 |           |                       |       |                  |                    |                |              |                          |             |
|                                 |                                |                 |           |                       |       |                  |                    |                |              |                          |             |
|                                 |                                |                 |           |                       |       |                  |                    |                |              |                          |             |
|                                 |                                |                 |           |                       |       |                  |                    |                |              |                          |             |
|                                 |                                |                 |           |                       |       |                  |                    |                |              |                          |             |
|                                 |                                |                 |           |                       |       |                  |                    |                |              |                          |             |
|                                 |                                |                 |           |                       |       |                  |                    |                |              |                          |             |
|                                 |                                |                 |           |                       |       |                  |                    |                |              |                          |             |
|                                 |                                |                 |           |                       |       |                  |                    |                |              |                          |             |
|                                 |                                |                 |           |                       |       |                  |                    |                |              |                          |             |
|                                 |                                |                 |           |                       |       |                  |                    |                |              |                          |             |
| Transfer Queue                  |                                |                 |           |                       |       |                  |                    |                |              |                          |             |
| △ Source File                   | Sourc                          | e Directory     |           | Destination Directory |       |                  | Size Status        |                |              | Speed                    | Time        |
|                                 |                                |                 |           |                       |       |                  |                    |                |              |                          |             |
|                                 |                                |                 |           |                       |       |                  |                    |                |              |                          |             |
| Connected to omprove even       | madu /hama/fa                  | aultu (avashii  |           |                       |       |                  |                    | [c             | CUD ees100   | she hmas n 0 items (1    | 17 (0)      |
| Connected to empress.csus       | m.edu - /nome/fac              | cuity/ryoshii   |           |                       |       |                  |                    | 5              | onz - aes128 | -coc - nmac-nj9 items () | L/ KB)   ∰] |
| 🔗 📃 w                           |                                |                 |           |                       |       |                  |                    |                |              |                          | 3:54 PM     |

On the left side, click on Computer, and you will see a list of disks including your home computer.

You can now drag files and folder from/to left from/to right.

When done, choose Exit from the File menu.